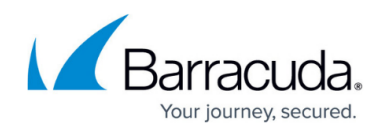

## How to Restore an Exchange Online Data Source

https://campus.barracuda.com/doc/93197821/

Performing a restore will not overwrite any current data.

**Note** the following rules for restoring data from the legacy version of Cloud-to-Cloud Backup to the latest version of Cloud-to-Cloud Backup:

- Data can only be restored to an alternate location; restoring to the original location is not supported.
- Data from the legacy Cloud-to-Cloud Backup is not searchable.
- File counts may not match due to a counting issue.
- Previous non-teams support will only allow restoring of certain components for Groups and only to a new Team.

Use the following steps to restore Exchange Online data:

- 1. Log into <a href="https://login.barracudanetworks.com/">https://login.barracudanetworks.com/</a>, and select the Cloud-to-Cloud Backup Source in the left pane.
- 2. Navigate to the **Protect** page from the top navigation menu, and select the **Exchange** data source.

| Baracuta<br>Cloud-to-Clou | ud Backup 🎽 |                                                     |                  |            |                                                              | 🖳   Ł   🕐   🏟 | demoguest@barracuda.com ~ |
|---------------------------|-------------|-----------------------------------------------------|------------------|------------|--------------------------------------------------------------|---------------|---------------------------|
| Janus Inc                 | •           | PRODUCTS DASHBO                                     | ARD              | PROTECT -  | REPORTS SETTINGS                                             |               | ACTIVATE                  |
|                           |             |                                                     | 0                | Exchange   |                                                              |               |                           |
|                           |             | Barracuda Cloud-to-Cloud<br>Administrators can down | Backu<br>load or | OneDrive   | ntal and malicious data loss.<br>om Barracuda Cloud Control. |               |                           |
|                           |             |                                                     | 5                | SharePoint |                                                              |               |                           |
|                           |             |                                                     | астіу 🖬          | j Teams    |                                                              |               |                           |
|                           |             |                                                     |                  |            |                                                              |               |                           |

 To find a historical email or folder revision from a previous date, click the date in the BACKUPS FROM calendar. Use the calendar to select the desired day to view data available for restore from that date.

|                                 | 0              |      | Exch             | ango          | е                         |          | Next backup scheduled for Mar 1, 2024, 7:00:00 PM BACKUP NOW |          |           |         |
|---------------------------------|----------------|------|------------------|---------------|---------------------------|----------|--------------------------------------------------------------|----------|-----------|---------|
| BACK                            | KUPS FROM      | М    | Mar (<br>arch 20 | 01, 20<br>024 | 24 🗖                      | :<br>>   | <del> </del>                                                 | ₹ FILTER | EXPORT    | RESTORE |
| Name                            | Su Me          | ) Tu | We               | Th            | Fr                        | Sa<br>2  | Last Backup                                                  |          | File Size |         |
| 0 "                             | 34             | 5    | 6                | 7             | 8                         | 9        | Feb 26, 2024, 11:20:29 AM                                    |          |           | >       |
| ΟJ                              | <b>e</b> 10 11 | 12   | 13               | 14            | 15                        | 16       | Jan 3, 2022, 7:07:00 PM                                      |          | -         | >       |
| ОJ                              | 17 18<br>24 25 | i 19 | 20<br>27         | 21<br>28      | 22<br>29                  | 23<br>30 | Jan 21, 2024, 7:00:06 PM                                     |          | -         | >       |
| 0 1                             | s 31           |      |                  |               |                           |          | Feb 26, 2024, 11:20:29 AM                                    |          |           | >       |
| Shared1@ccbdemo.onmicrosoft.com |                |      | n                |               | Feb 26, 2024, 11:20:29 AM |          | -                                                            | >        |           |         |
|                                 |                |      |                  |               |                           |          |                                                              |          |           |         |

- 4. Select the user mailbox from which to restore data.
- 5. Select the folder from which to restore data and locate the email or folder to restore.

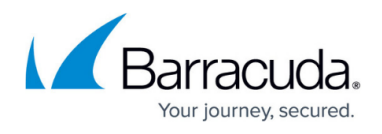

Alternatively, using the search bar, type in a search term. The results with the search term in the subject line are displayed.

| Exchange                  | Next backup scheduled for Mar 1, 2024, 7:00:00 PM BACKUP NOW |                         |
|---------------------------|--------------------------------------------------------------|-------------------------|
| BACKUPS FROM Mar 01, 2024 | Search Exchange     Q                                        | ₹ FILTER EXPORT RESTORE |

6. Select the file(s) and folder(s) to restore, and click the **RESTORE** button. You can also restore a full user mailbox.

| EX                      | cchange       |      | • Next backup scheduled for Mar 1, 2024, 7:00:00 PI | M BACKUP NOW             |                              |
|-------------------------|---------------|------|-----------------------------------------------------|--------------------------|------------------------------|
| BACKUPS FROM M          | ar 01, 2024 📋 |      | ⇒ Search Exchange                                   | Q                        | <b>FILTER</b> EXPORT RESTORE |
| Name                    | Name          | Name |                                                     | Last Backup              | File Size                    |
| IT_team@ccbdemo.onmicro | Archive       | Ø 1  | Meeting                                             | Aug 14, 2023, 8:00:06 PM | 18.67 KB                     |
| Jane.Smith@ccbdemo.onmi | Calendar      |      |                                                     |                          |                              |
| John Doe@ccbdemo.onmicr | Contacts      |      |                                                     |                          |                              |

The **Restore** dialog box displays. Select to restore to the **Original Location** or **Other Location** to select a different user mailbox. Click **RESTORE**. A notification displays at the bottom of the page.

| Restore                             |                        | × |  |  |  |  |  |
|-------------------------------------|------------------------|---|--|--|--|--|--|
| You've se                           | lected:                |   |  |  |  |  |  |
| cand                                | candles.jpg            |   |  |  |  |  |  |
| Restores (                          | do not overwrite data. |   |  |  |  |  |  |
| Where would you like to restore to? |                        |   |  |  |  |  |  |
| ۲                                   | Original Location      |   |  |  |  |  |  |
| 0                                   | Other Location         |   |  |  |  |  |  |
|                                     | CANCEL RESTORE         |   |  |  |  |  |  |

Selecting **Other Location** will create a new folder called **Restores** in the user mailbox.

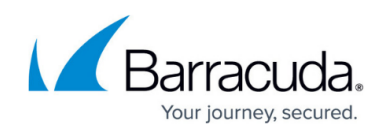

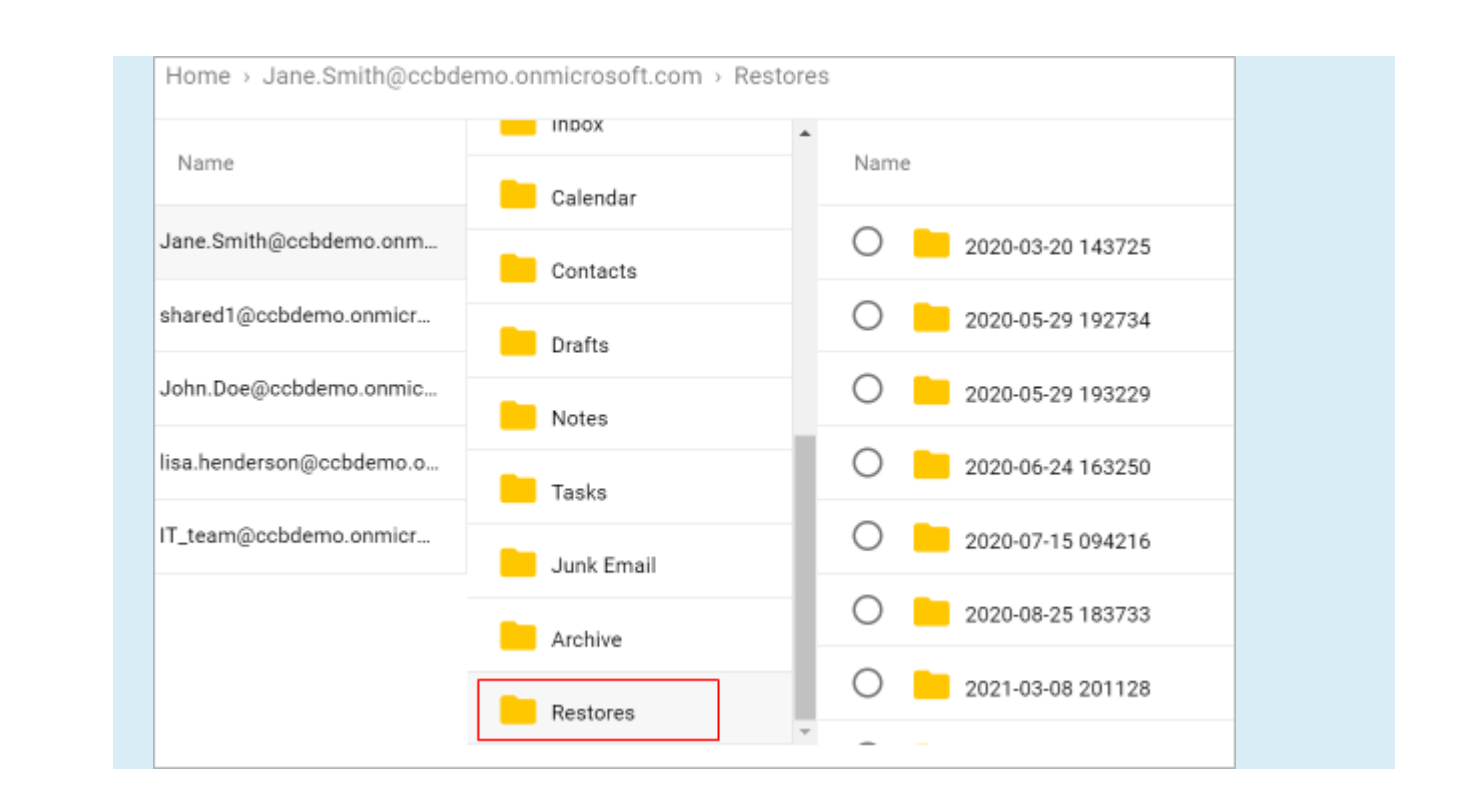

- 7. To view the restore status, go to the <u>Reports</u> page.
- 8. Verify the messages or folders have been restored in the user's Exchange Online mailbox.

## Barracuda Cloud-to-Cloud Backup

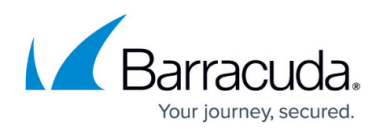

## Figures

- 1. updatedProtect.png
- 2. updatedExchangeSearch.png
- 3. updatedExchangeSearchBar.png
- 4. updatedExchangeRestore.png
- 5. newRestorePopup.png
- 6. CCBrestores.png

© Barracuda Networks Inc., 2024 The information contained within this document is confidential and proprietary to Barracuda Networks Inc. No portion of this document may be copied, distributed, publicized or used for other than internal documentary purposes without the written consent of an official representative of Barracuda Networks Inc. All specifications are subject to change without notice. Barracuda Networks Inc. assumes no responsibility for any inaccuracies in this document. Barracuda Networks Inc. reserves the right to change, modify, transfer, or otherwise revise this publication without notice.